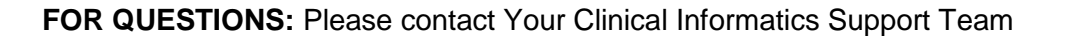

#### Sexuality and Gender Identity in Smart Chart

### **REVIEWED**: 04/2019, 06/2018

**OVERVIEW**: Accurately document the patient's gender identity in Smart Chart.

AUTHOR: Ambulatory Clinical Informatics Team

#### APPLICATIONS IMPACTED: EpicCare

DETAILS: By consistently asking patients about their sexual orientation, gender identity, and sex assigned at birth and clearly recording this information in Smart Chart, we can help our patients with diverse sexual orientations and gender identities feel more comfortable and give providers more information on which to base clinical decisions. Standard ways to document medical histories for transgender, intersex and non-binary patients can prevent clinically relevant information from being overlooked and helps clinicians provide care tailored to patients' unique needs.

### Gender Identity – Patient Preferred Name

- 1. While in the patient's chart, navigate to the Demographics activity. From the Contact Information section, click on the Name Edit icon.
- 2. Enter the Patient Preferred name in the Name Edit window and click Accept. Navigate away from the Demographics section. The patient's preferred name is now visible on the Patient Header. See Preferred Patient Name tip sheet for more information.
- 3. The Patient Preferred Name could be added to the Multi Provider Schedule (personal schedule). See Configure Your Personal Schedule Tip Sheet for more information.

🖞, 🗋, 惣

36 year old, 12/7/1982

Gender: Male, Not Documented

| GRAEMITE, FINN   |                   |           | Total: 7 Au       | to-refresh | ned: 1:39 PM 📿 🎤 🗸 |
|------------------|-------------------|-----------|-------------------|------------|--------------------|
| Appt Time Status | Patient Name      | Pref Name | Pt. Portal Status | MRN        | HM/MCR D Orders (A |
| 7:30 AM Sch      | Acanthite, Rosie  | Jason     | Inactive          | 4462       | HM                 |
| 8:00 AM Exam-Rm  | Acanthite, Harold |           | Declined          | 4462       | Ê                  |

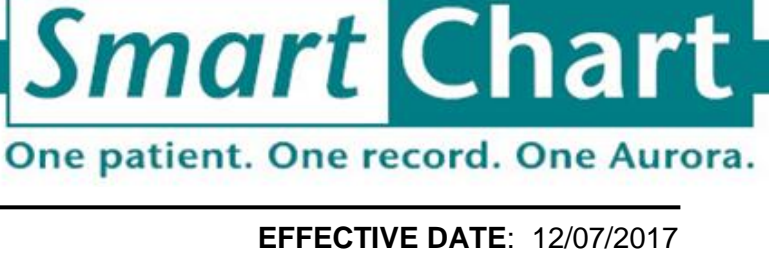

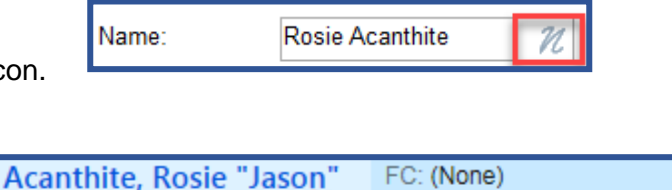

MRN: 3502629

Pt Rmndr List: None +

MyChart: Active, 08/09/16

4. The Patient Preferred Name can be added to the columns of the custom created Patient Lists (not yet available on system Patient Lists). See Patient Lists: Create and Share tip sheet for more information.

## Access the Gender Identity **Smart Form**

- 1. From an encounter, all providers (except ED providers) and all Ambulatory users can access the Sexuality and Gender Identity Smart Form: More > SmartForms > Sexuality and Gender Identity.
  - Consider adding to your list of encounter activities by clicking on the star next to it.

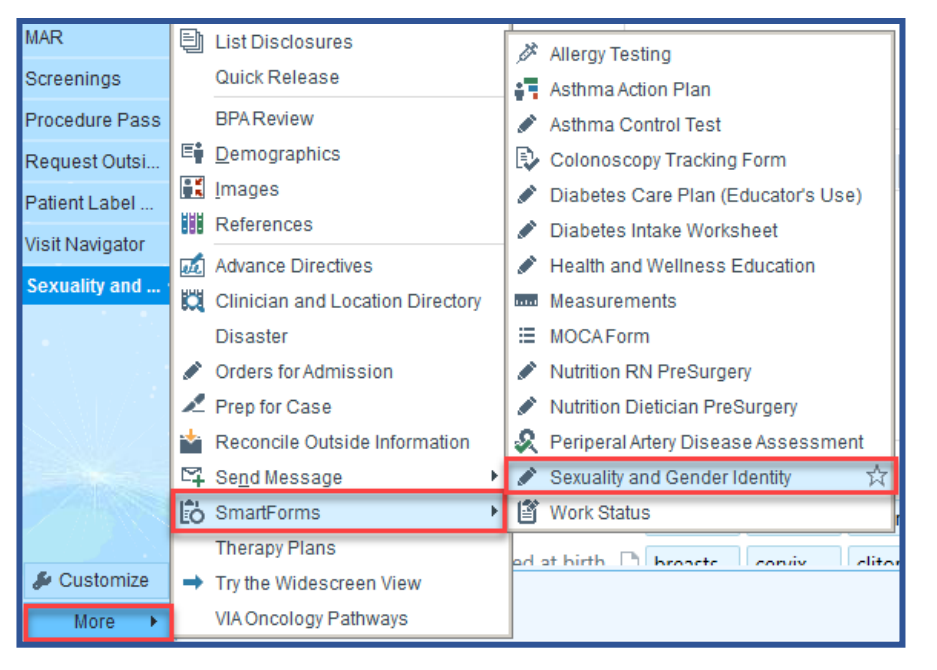

- 2. For ED Providers, the Sexuality and Gender Identity Smart Form is available as an activity in the lower left corner of your screen.
- 3. ED Nurses may review the Sexuality and Gender Identity documentation in their Triage Navigator in the "Screening" section.

| MAR           | SCREENING                                                                                                    |
|---------------|----------------------------------------------------------------------------------------------------|
| Sedation      | Triage Add'I Info                                                                                                    |
|               | Suicide Risk                                                                                                    |
| ED Narrator   | Suicide Interventi                                                                                                    |
| Advance Dire  | Sepsis Report                                                                                                    |
|               | Sepsis Screening                                                                                                    |
| Therapy Plans | Values and Beliefs                                                                                                    |
| Sepsis        | Fall Risk                                                                                                    |
| 0000          | Filed Documents                                                                                                    |
| PDMP          | AD History                                                                                                    |
| WISHIN        | Braden Scale                                                                                                    |
| Sexuality and | Sexuality and Ge                                                                                                    |
| ockdung und   | Ender an and a second second se |

## Sexuality and Gender Identity Smart Form

- 1. The Smart Form can collect values for three new Sex Fields
  - Gender Identity
  - **Sexual Orientation** •
  - Sex Assigned at Birth
- 2. Hover over button selections for definitions.
- 3. The Sexuality and Gender Identity Smart Form retains selections made and can be changed the next time form is accessed.
- 4. The provider fills out the Smart Form by clicking and making the appropriate selections.

Selection chosen within the Patient's Pronouns Field will not change other areas of the chart. For example, the pronoun selected will not change anything in the documentation completed in

| th<br>Se                                                                                                    | ne Progres<br>ection.                                                                                                    | s Note                                                                                                  | exuality and Gender Identity 💮 🤄                                                                                                    |
|----------------------------------------------------------------------------------------------------|----------------------------------------------------------------------------------------------------|----------------------------------------------------------------------------------------------------|----------------------------------------------------------------------------------------------------|
| A<br>so<br>co<br>fc<br>do<br>F<br>U<br>so<br>co<br>co<br>co<br>co<br>co<br>co<br>co<br>co<br>co<br>co<br>co<br>co<br>co | fter selecti<br>ome buttor<br>omment te<br>nay open to<br>or additiona<br>ocumentat<br>or example<br>Inder Patie<br>exual orien<br>licking on<br>Something<br>vill open a f<br>ext commen<br>o documen<br>urther<br>xplanation. | ng<br>ns, a<br>xt box<br>o allow<br>al<br>ion.<br>e:<br>nt's<br>tation,<br>else"<br>ree-<br>nt box<br>t | Sexuality and Gender Identity   Patient's sex   assigned at birth:   Patient's sexual   remale   Male   Unknown   Not recorded on birth certificate   Choose not to disclose   Patient's gender Female Male Transgender Female / Male-to-Female Transgender Male / Female-to-Male Something else Choose not to disclose Patient's pronouns: She/her/hers he/him/his they/them/theirs patient name decline to answer unknown Steps patient has presentation aligned with gender identity presentation aligned with gender identity presentation aligned with gender identity presentation aligned with gender identity presentation, if any: Patient's future patient's future patient's f |
| Gende<br>Patient<br>identity                                                                                            | er Identity<br>t's gender<br>y:                                                                                                    | Female M<br>Choose not                                                                                  | Transgender Female / Male-to-Female Transgender Male / Female-to-Male Something else                                                                                                    |
| Gende                                                                                                    | r identity:                                                                                                    |                                                                                                    | 9                                                                                                    |

## **Viewing SmartForm Reports**

- Once populated, the Sexuality and Gender Identity SmartForm will be available for review in the Reports Section of the History Activity excluding ED areas.
  - Updates to the form will have to be completed within the Gender Identity activity.

| ▲<br>Demographica | GENERAL          | 8                                            |             |                                         |                    | 0 |
|-------------------|------------------|----------------------------------------------|-------------|-----------------------------------------|--------------------|---|
| Chart Review      | Surgical         |                                              |             |                                         |                    | _ |
| Results Revi      | Family           |                                              | 1. C        |                                         |                    |   |
| Problem List      | SOCIAL           | ••• Aurora Healt                             | n Care      |                                         |                    |   |
| History           | Substance & Sex  |                                              |             |                                         |                    |   |
| Review Flows      | Socioeconomic    |                                              | Aurora I    | nternal Medicine-Good                   | Норе               |   |
| Graphs            | ADL              |                                              | , i         | VILWAUKEE WI 53209                      |                    |   |
| Flowsheets        | Social Documenta |                                              |             | Phone: 414-352-3100                     |                    |   |
| MyChart Res       | SPECIALTY        | Patient Information                          |             |                                         |                    |   |
| Patient Mess      | Birth            | Patient Name<br>Aardvark Ben                 | Sex<br>Male | DOB<br>7/8/1977                         | SSN<br>xxx-xx-9696 |   |
| WIR               | REPORTS          | Autoria, ben                                 | marc        | ,,,,,,,,,,,,,,,,,,,,,,,,,,,,,,,,,,,,,,, | AAA AA 3030        |   |
| Lettere           | Family           | Patient Demographics                         |             |                                         |                    |   |
| Leuers            | Social           | Address                                      |             | Phone                                   |                    |   |
| Allergies         | Specialty        | JANESVILLE WI 53545                          |             | 608-654-8881 (Work)                     |                    |   |
| Medications       | Sexuality and Ge |                                              |             | 608-340-2970 (Mobile)                   | *Preferred*        |   |
| Order Entry       |                  |                                              |             |                                         |                    |   |
| Immunizations     |                  | sexuality and Gender Identity                |             |                                         |                    |   |
|                   |                  | Patient's sex assigned at birth: Male        |             |                                         |                    |   |
| Visit Navigator   |                  | Patient's sexual orientation: Lesbian or Gay |             |                                         |                    |   |
| Sexuality and     |                  | Gender Identity                              |             |                                         |                    |   |
|                   |                  | Patient's pronouns: he/him/his               |             |                                         |                    |   |
| & Customize       |                  | Organ Inventory                              |             |                                         |                    |   |

2. A read-only version of the SmartForm can also be found in Chart Review by locating the date/encounter the information was added and then clicking on the hyperlink to view the report.

| $\bullet \bullet \bullet$ | Report Viewer                                                                                                    |
|---------------------------|----------------------------------------------------------------------------------------------------|
| SnapShot                  | <ul> <li>Report History</li> <li>View pane 1</li> <li>View pane 2</li> <li>Split Up/Down</li> <li>Split Left/Right</li> </ul> |
| Demographics              | 103/13/2019 Office Visit FamilyPrac - Provider, T                                                                             |
| Chart Review              |                                                                                                    |
| Results Review            |                                                                                                    |
| Letters                   | Office Visit Open                                                                                                    |
| History                   | Test Provider                                                                                                    |
| Review Flows              | Internal Medicine                                                                                                    |
| Flowsheets                | Encounter Notes                                                                                                    |
| MyChart Resul             | All notes                                                                                                    |
| Patient Messa             | Instructions                                                                                                    |
| MIR                       |                                                                                                    |
| Allergies                 | Continue current medication regimen.                                                                                          |
| Medications               |                                                                                                    |
| mmunizations              | Additional Documentation                                                                                                    |
|                           | SmartForms: CAHC SEXUALITY AND GENDER IDENTITY                                                                                |
| Anticoagulation           | Encounter Info: Billing Info, History, Allergies, Detailed Report                                                             |
| Enter/Edit Res            | ,                                                                                                    |

# **Additional Tools**

 The Smart Form information can be pulled into the Progress Notes section by using the SmartPhrase .GENDERID.

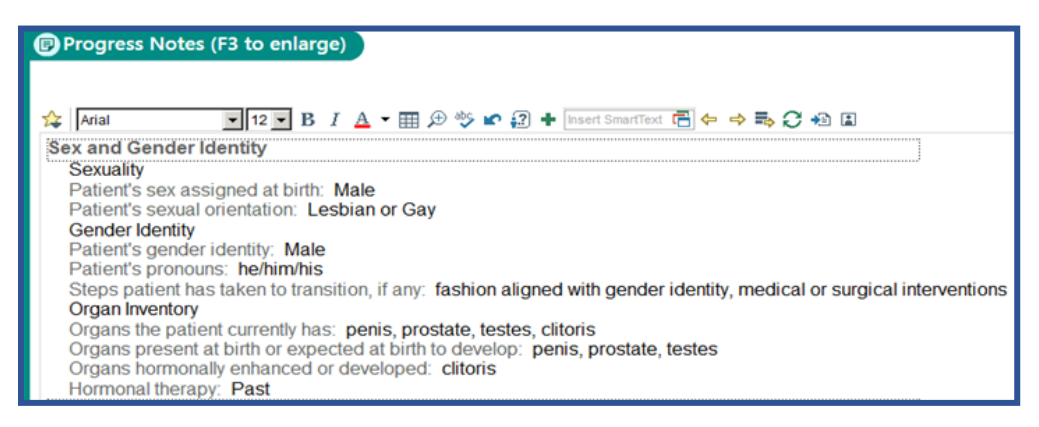

# **Additional Information**

- Clinicians or billing staff can continue to add appropriate modifiers/condition codes to the services rendered which indicates they are medically necessary as justified by documentation in the patient's medical record.
  - KX modifier (Ambulatory) and Condition Code 45 (Inpatient)
- Information collected in the Gender Identity SmartForm is considered confidential and should be gathered in a private, one-on-one patient setting. During the screening process, please share with patients that the information is confidential.

No otherwise qualified applicant for service or service participant shall be excluded from participation, be denied benefits, or otherwise be subject to discrimination in any manner on the basis of race, color, national origin or ancestry, sex, sexual orientation, gender identity, religion, age, political belief or affiliation, disability or association with a person with a disability. This policy covers eligibility for the access to service delivery and treatment in all of the programs and activities. Additional resources can be found on the Diversity & Inclusion Caregiver Connect Page.